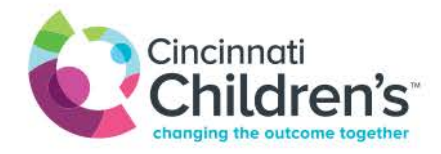

Before your visit, please email photos along with patient name and date of birth to dermatology@cchmc.org

## If sharing a photo during your video visit, please follow instructions below

## **Smart Device Photo Sharing**

2.

1. Tap your screen and click the **3 dots** for additional actions

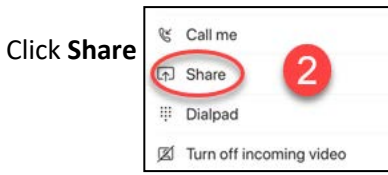

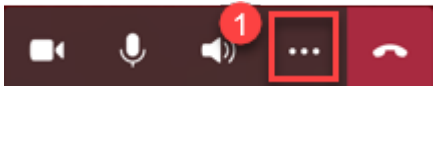

3. In the Share option, select Share Photo  $\rightarrow$  from here, select a photo from their library or

take a new photo

| 0  | Share photo  |
|----|--------------|
| □4 | Share video  |
| Q  | Share screen |

- 4. If you take a new photo, you can flip their camera to get a better angle by selecting the camera icon with the arrow
- 5. After the picture is selected or taken, the patient clicks **Start presenting**

## Send a Photo in the Chat for Smart Devices

- 1. Click the chat button in the top right corner
- 2. Click the Photo button, bottom left corner

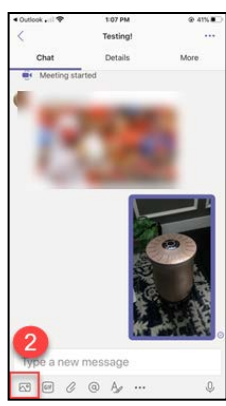

3. Choose Camera

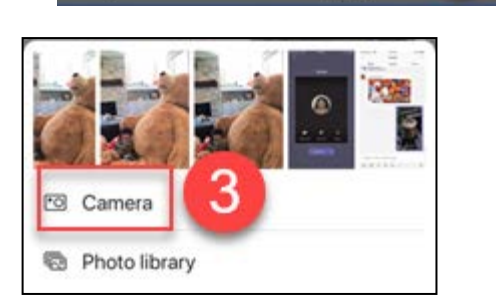

1:11 PM

Testing!

Take a photo by pushing the white circle after clicking on the

- 5. Or choose a photo from your library, click photo library
- Click **Done** 6.

4.

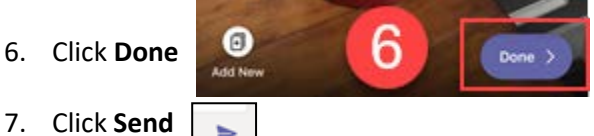

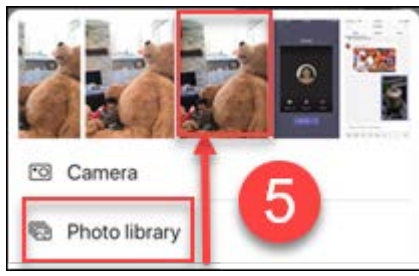

PHOTO

image to focus

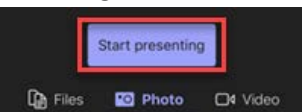

20

1

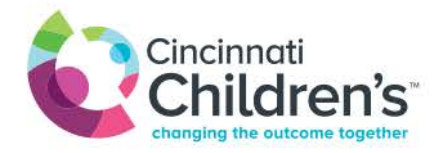

## **Computer Photo Sharing**

- 1. Have your picture pulled up on your computer
- 2. Click the Share button

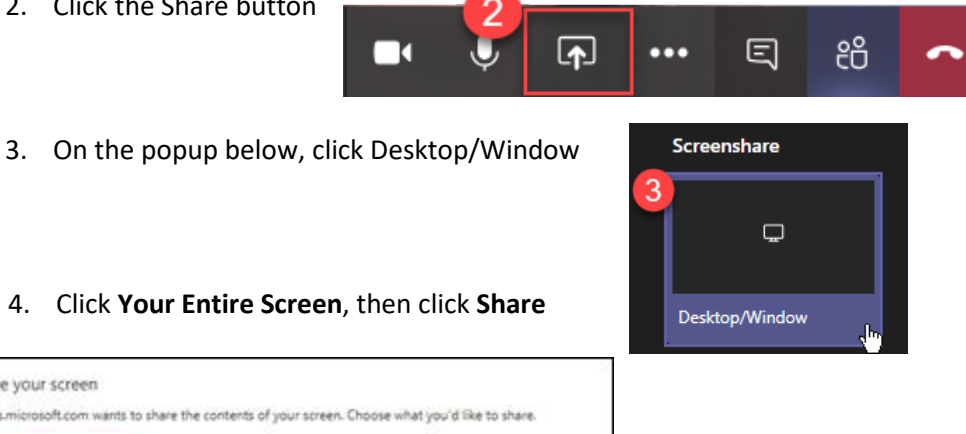

4. Click Your Entire Screen, then click Share

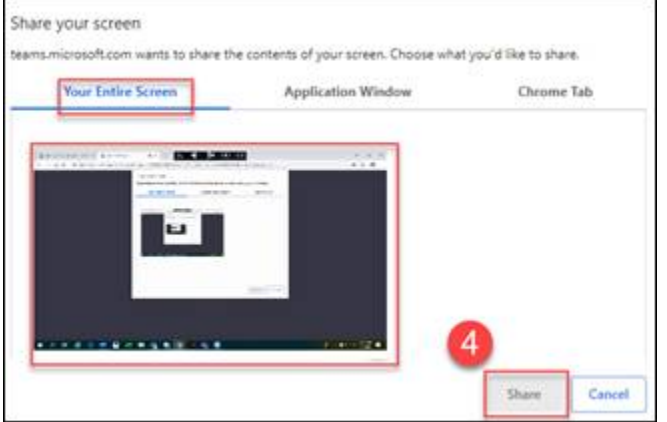